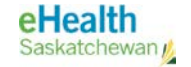

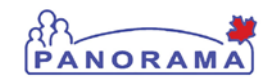

# **User Guide**

## **CLIENT WARNINGS**

- View Client Warnings
- Create Client Warning
- Update Client Warning
- Delete Client Warning

## eHealth Saskatchewan 🔬

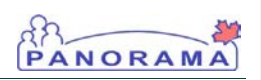

## Revision History

## Document History

| Date                    | Version    | Author        | Changes / Comments                                                                                              |
|-------------------------|------------|---------------|----------------------------------------------------------------------------------------------------|
| August 20, 2014         | 0.1        | Josie Salvail | Initial draft                                                                                                   |
| October 6, 2014         | 1.0        | Tracy Forbes  | Updates from policy discussions                                                                                 |
| January 20, 2015        | 1.1        | Tracy Forbes  | Remove dates from footers                                                                                       |
| <u>January 28, 2015</u> | <u>1.2</u> | Tracy Forbes  | Apply Dr. Shauna Hudson updates to align<br>with Do Not Use and Documentation of<br>Immunization Refusal Policy |
|                         |            |               |                                                                                                    |
|                         |            |               |                                                                                                    |
|                         |            |               |                                                                                                    |
|                         |            |               |                                                                                                    |
|                         |            |               |                                                                                                    |
|                         |            |               |                                                                                                    |
|                         |            |               |                                                                                                    |
|                         |            |               |                                                                                                    |
|                         |            |               |                                                                                                    |
|                         |            |               |                                                                                                    |
|                         |            |               |                                                                                                    |

GENERAL

User Guide: Client Warnings

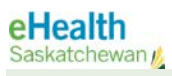

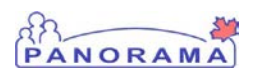

## Table of contents

| A. Introduc | tion                  | 4  |
|-------------|-----------------------|----|
| B. Client W | arnings               | 6  |
| 1.0         | View Client Warnings  | 6  |
| 2.0         | Create Client Warning | 7  |
| 3.0         | Update Client Warning | 9  |
| 4.0         | Delete Warning        | 11 |

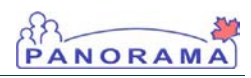

## A. Introduction

NOTE: To ensure that the Client Warnings

section is not cluttered,

only indicator information

should be stored at the client warning level:Client

Warnings are created

Panorama when Special

Considerations or AEFI records are created for

Sensitive Record – see

Communicable Disease

Alert – (displayed as 'See

Investigation notes')

Safety Concern for

Client - see notes

Safety Concern for Staff

see notes

GENERAL

automatically by

the Client.

notes

A Client Warning is a client-specific, manually entered or system-generated notice of **important** information that should be considered when providing services to a client. These warnings, based on system-wide information, can serve many purposes such as the protection of the client (e.g., drug allergies) or the public health worker (e.g., a potentially aggressive client) or the need to consult with the MHO or Immunization Ceordinator. The information contained in the Client Warning is available for all users to view, and the client's privacy and protection of sensitive information should be considered when creating Client Warnings.

Client Warnings can be automatically created from certain screens and may also be created manually from the Client Warnings screen.

Assumptions: The user has the appropriate security permissions to perform the assigned tasks.

Pre-requisites: The user has successfully logged into Panorama. A client is in context.

Related User Guides: Panorama 101 Search Client and Put in Context Maintain Client Risk Factors Add Immunization (Administered and Historical) Add Adverse Event Following AEFI

Menu Access: Client Warnings access is available from the left-hand navigation bar.

 With client in context, select Client > Client Warnings menu from the left navigation bar.

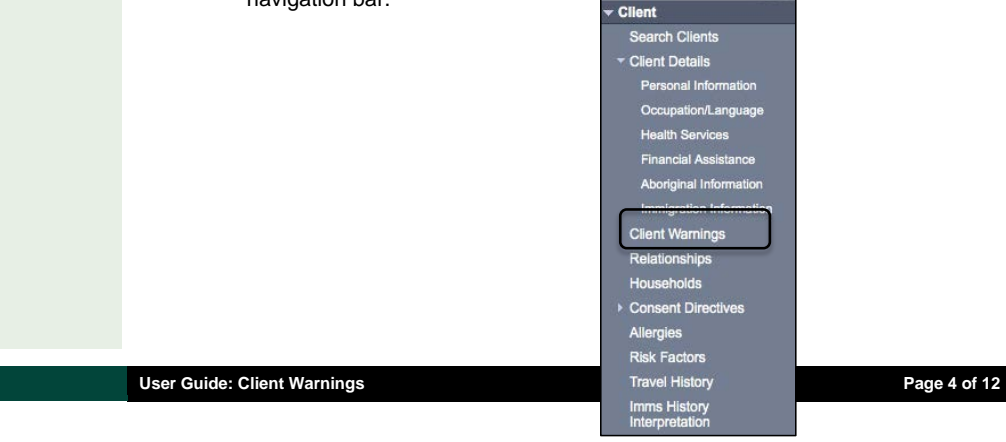

Formatted: Font: Bold

**Comment [SH1]:** Do we want to put a reminder here or later if more appropriate that the display of information in warnings cannot be blocked and that users should be recording only what needs to be shared keeping privacy concerns in mind.

Clerical staff can see the warnings... correct TF: Correct – we COULD block it if we made the Consent Block on the actual CLIENT – so I worded as you see. Feel free to change – I agree with you – every opportunity to educate on this is excellent.

Formatted: Highlight

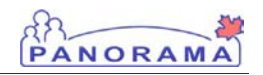

## Client Warnings screen displays.

| A                                                       | -                                                                                              |                                                                                                    | 0 🗆                                                                                                    |  |  |
|---------------------------------------------------------|------------------------------------------------------------------------------------------------|----------------------------------------------------------------------------------------------------|----------------------------------------------------------------------------------------------------|--|--|
| <u>Warnings</u>                                         |                                                                                                |                                                                                                    | ACTIVE                                                                                                    |  |  |
| Client ID:<br>526                                       | Name(First,Middle,Last)/Gender:<br>Kurt JS-Koala / Male                                        | Health Card No:<br>-                                                                                                    | Date of Birth / Age:<br>2000 May 12 / 14 yrs 3 mos                                                                                                    |  |  |
| Phone Number:<br>-(-)                                   | Jurisdiction Info:<br>Saskatchewan, Saskatoon RHA                                              | Additional ID Type / Additional ID:<br>Provincial health service provider ide                                                                  | D Type / Additional ID:<br>ealth service provider identifier / -                                                                                                    |  |  |
| onent warnings                                          | Click on radio button to select Client W                                                       | arning Adverse Drug Reaction or Adver                                                                                                    | se Event Type, Only Client Warning Type can be deleted                                                                                                    |  |  |
| 1 warnings                                              | Click on radio button to select Client We                                                      | arning, Adverse Drug Reaction or Advers<br>Click on Client Warning Type to                                                                     | se Event Type. Only Client Warning Type can be deleted.<br>view details or other Types to update source information.                                                                        |  |  |
| 1 warnings<br>Row Actions: Upda                         | Click on radio button to select Client Witten Delete                                           | arning, Adverse Drug Reaction or Advers<br>Click on Client Warning Type to<br>Message                                                          | se Event Type. Only Client Warning Type can be deleted.<br>view details or other Types to update source information.<br>Create Warning<br>Last Ecited By T                                  |  |  |
| 1 warnings<br>Row Actions: Upda<br>Effective<br>From    | Click on radio button to select Client W<br>te Deleto<br>Effective To                          | arning, Adverse Drug Reaction or Adver<br>Click on Client Warning Type to                                                                      | se Event Type. Only Client Warning Type can be deleted<br>view details or other Types to update source information.<br>Create Warning<br>Last Edited By                                     |  |  |
| 1 warnings Row Actions: Upda Effective From 2010 Nov 15 | Click on radio button to select Client W<br>te Delete<br>Effective Type<br>SC: Contraindicatio | arning, Adverse Drug Reaction or Adven<br>Click on Client Warning Type to<br>Message<br>an Influenza (Inf)<br>Reason: Hypersensitivity / Anaph | se Event Type. Only Client Warning Type can be deleted<br>view details or other Types to update source information.<br>Create Warning<br>Last Edited By T<br>hylactic reaction to: Aluminum |  |  |

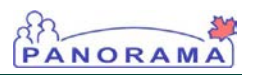

## **B.** Client Warnings

#### 1.0 View Client Warnings

#### NOTE: The Client Warnings screen offers richer functionality than the Warning Summary pop-up when reviewing client warnings (e.g. allows sorting).

**NOTE:** Manually created client warnings will appear with Type "Client Warning". Client Warnings can also be created automatically by the system whenever an allergy, adverse event, special consideration or adverse event following immunization is recorded. Clicking hyperlink within the Type column will take the user to the appropriate details screen where the warning was created.

2.

NOTE: As of the February 2, 2015 Go-Live: Allergy functionality is included in the Do Not Use Policy

NOTE: To print the Warning Summary window, use the icon in the top-right corner of the window. Click Close at the bottom of the window to close the screen.

### 1. Click Client > Client Warnings menu from the left navigation bar.

The Client Warnings Summary screen displays.

| Warnings                                                               |                                                                                           |                                                                                                    | ACTIVE                                                                                                    |
|------------------------------------------------------------------------|-------------------------------------------------------------------------------------------|----------------------------------------------------------------------------------------------------|----------------------------------------------------------------------------------------------------|
| Client ID:<br>526                                                      | Name(First,Middle,Last)/Gender:<br>Kurt JS-Koala / Male                                   | Health Card No:                                                                                                    | Date of Birth / Age:<br>2000 May 12 / 14 yrs 3 mos                                                                                                    |
| Phone Number:<br>-(-)                                                  | Jurisdiction Info:<br>Saskatchewan,Saskatoon RHA                                          | Additional ID Type / Additional ID:<br>Provincial health service provider ide                                                                 | :<br>entifier / -                                                                                                    |
| <b>Client Warnings</b>                                                 | Click on radio button to select Client W                                                  | /arning, Adverse Drug Reaction or Adver<br>Click on Client Warning Type to                                                                    | rse Event Type. Only Client Warning Type can be delet<br>o view details or other Types to update source informati                                                                     |
| Client Warnings<br>warnings<br>Row Actions: Upd                        | Click on radio button to select Client W                                                  | /arning, Adverse Drug Reaction or Adver<br>Click on Client Warning Type to                                                                    | rse Event Type. Only Client Warning Type can be delet<br>view details or other Types to update source informati<br>Create Warning                                                     |
| Client Warnings<br>warnings<br>Row Actions: Upd<br>Effective<br>From   | Click on radio button to select Client W<br>ate Delete<br>Effective To                    | Varning, Adverse Drug Reaction or Adver<br>Click on Client Warning Type to<br>Message                                                         | rse Event Type. Only Client Warning Type can be delet<br>view details or other Types to update source informati<br>Croste Warning<br>Last Edited By V                                 |
| Client Warnings<br>warnings<br>Row Actions: Upd<br>From<br>2010 Nov 15 | Click on radio button to select Client W<br>ate Delete<br>To Type<br>SC: Contraindication | Aarning, Adverse Drug Reaction or Adve<br>Click on Client Warning Type to<br>Message<br>on Influenza (Inf)<br>Reason: Hypersensitivity / Anap | rse Event Type. Only Client Warning Type can be delet<br>view details or other Types to update source informati<br>Create Warning<br>Last Edited By<br>hylactic reaction to: Aluminum |

Alternatively, click the **Warnings** indicator in the client header (appears in any screen where the client header is displayed and client warnings exist).

The Warning Summary pop-up displays.

| lient Warnii                              | ngs Summary                                     |                         |                                                              |                                                  |                    |
|-------------------------------------------|-------------------------------------------------|-------------------------|--------------------------------------------------------------|--------------------------------------------------|--------------------|
| lient ID: N<br>26 K                       | <b>lame(First,Middl</b> e<br>Curt JS-Koala / Ma | e,Last)/Gender:<br>le   | Health Card No:<br>-                                         | Date of Birth / Age:<br>2000 May 12 / 14 yrs 3 m | os                 |
| Effective<br>From                         | Effective<br>To                                 | Туре 🔺                  | Message                                                      |                                                  | Last Edited<br>By  |
| 2010 Nov 15                               |                                                 | SC:<br>Contraindication | Influenza (Inf)<br>Reason: Hypersensitivity / An<br>Aluminum | aphylactic reaction to:                          | user1,<br>panorama |
| Total: 1 Med Page 1 of 1 PP Jump to page: |                                                 |                         |                                                              |                                                  |                    |

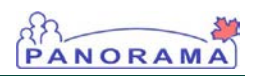

## 2.0 Create Client Warning

NOTE: Immunization Special Considerations also populate Client Warnings when created (see related User Guide for details).

1. Click Client > Client Warnings menu from the left navigation bar.

The Client Warnings Summary screen displays.

| A Warnings                                                                          |                                                      |                           |                                                                                                    |                                                                                 | ACTIVE                                                                                                |
|-------------------------------------------------------------------------------------|------------------------------------------------------|---------------------------|----------------------------------------------------------------------------------------------------|---------------------------------------------------------------------------------|----------------------------------------------------------------------------------------------------|
| Client ID:<br>526                                                                   | Name(First,Mide<br>Kurt JS-Koala / N                 | dle,Last)/Gender:<br>fale | Health Card No:                                                                                                    | Date of Birth / A<br>2000 May 12 / 14                                           | ge:<br>4 yrs 3 mos                                                                                    |
| Phone Number:<br>-(-)                                                               | Jurisdiction Info<br>Saskatchewan,S                  | askatoon RHA              | Additional ID Type / Additional ID:<br>Provincial health service provider identifier / -                                           |                                                                                 |                                                                                                    |
| lient Warnings<br>warnings                                                          | Click on radio butt                                  | on to select Client W     | /arning, Adverse Drug Reaction or A<br>Click on Client Warning Typ                                                                 | dverse Event Type. Only Client Warr<br>pe to view details or other Types to u   | ning Type can be dele                                                                                 |
| lient Warnings<br>warnings<br>low Actions: Upd                                      | Click on radio butt                                  | on to select Client W     | larning, Adverse Drug Reaction or A<br>Click on Client Warning Ty                                                                  | dverse Event Type. Only Client Warr<br>pe to view details or other Types to u   | ning Type can be dele<br>pdate source informat<br>Create Warnin                                       |
| lient Warnings<br>warnings<br>tow Actions: Upd<br>Effective<br>From                 | Click on radio butt<br>ate Delete<br>Effective<br>To | on to select Client W     | Varning, Adverse Drug Reaction or A<br>Click on Client Warning Typ<br>Message                                                      | dverse Event Type. Only Client Warr<br>pe to view details or other Types to u   | ning Type can be dele<br>pdate source informat<br>Create Warning<br>Last Edited By                    |
| Ilient Warnings<br>warnings<br>tow Actions: Upd<br>Effective<br>From<br>2010 Nov 15 | Click on radio butt<br>ate Delete<br>Effective       | on to select Client W     | Arning, Adverse Drug Reaction or A<br>Click on Client Warning Typ<br>Message<br>on Influenza (Inf)<br>Reason: Hypersensitivity / A | volverse Event Type. Only Client Warr<br>pe to view details or other Types to u | ning Type can be dele<br>of ale source informat<br>Create Warnin<br>Last Edited By<br>user1, panorama |

2. Click the Create Warning button.

The Create Client Warning screen displays.

| <b>Warnings</b>               |                         |                                       |                                                                       |                                                  | ACTIVE  |
|-------------------------------|-------------------------|---------------------------------------|-----------------------------------------------------------------------|--------------------------------------------------|---------|
| Client ID:<br>526             | Name(Fir<br>Kurt JS-K   | st,Middle,Last)/Gender<br>cala / Male | r: Health Card No:                                                    | Date of Birth / Age:<br>2000 May 12 / 14 yrs 3 m | os      |
| Phone Number<br>-(-)          | Jurisdicti<br>Saskatche | ion Info:<br>ewan,Saskatoon RHA       | Additional ID Type / Additional<br>Provincial health service provider | ID:<br>identifier / -                            |         |
| Arning ID:                    | Type: Client Wa         | ming                                  |                                                                       |                                                  |         |
| ffective: * From:<br>Message: | 2014 /<br>yyyy n        | 08 / 20 🖬<br>nm dd                    | To: / / / yyyy mm dd                                                  |                                                  |         |
|                               |                         |                                       |                                                                       | (250 characters)                                 | ar Canc |
|                               |                         |                                       |                                                                       |                                                  |         |
|                               |                         |                                       |                                                                       |                                                  |         |
|                               |                         |                                       |                                                                       |                                                  |         |
|                               |                         |                                       |                                                                       |                                                  |         |

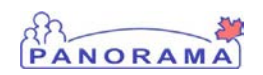

3. Enter an Effective From date and warning text in the Message text box. Note: The default is set to the current date. Click the Submit button.

The **Client Warnings Summary** screen is refreshed and a confirmation message is displayed. A **Warnings** indicator in the Client Header is displayed to indicate an active warning record exists.

| Warnings     Client ID: 526     Phone Number: -(-) The Client Warning dat | Name(First,Midd<br>Kurt JS-Koala / N<br>Jurisdiction Info<br>Saskatchewan,S<br>a has been saved. | dle,Last)/Gender:<br>Male<br>o:<br>askatoon RHA    | Health<br>-<br>Additic<br>Provinc | Card No:<br>onal ID Type / Additional ID:<br>ial health service provider iden | Date of Birth / Age<br>2000 May 12 / 14 yr                            | ACTIVE<br>:<br>s 3 mos                          |
|---------------------------------------------------------------------------|--------------------------------------------------------------------------------------------------|----------------------------------------------------|-----------------------------------|-------------------------------------------------------------------------------|-----------------------------------------------------------------------|-------------------------------------------------|
| Client ID:<br>526<br>Phone Number:<br>-(-)<br>The Client Warning dat      | Name(First,Midd<br>Kurt JS-Koala / M<br>Jurisdiction Info<br>Saskatchewan,S<br>a has been saved. | dle,Last)/Gender:<br>//ale<br>o:<br>//askatoon RHA | Health<br>-<br>Additio<br>Provinc | Card No:<br>onal ID Type / Additional ID:<br>ial health service provider iden | Date of Birth / Age<br>2000 May 12 / 14 yr                            | :<br>rs 3 mos                                   |
| Phone Number:<br>-(-)<br>The Client Warning dat                           | Jurisdiction Info<br>Saskatchewan,S<br>a has been saved.                                         | o:<br>askatoon RHA                                 | Additio<br>Provinc                | nal ID Type / Additional ID:<br>ial health service provider iden              | 10.00                                                                 |                                                 |
| The Client Warning dat                                                    | a has been saved.                                                                                | <b>—</b>                                           |                                   |                                                                               | titier / -                                                            |                                                 |
|                                                                           |                                                                                                  |                                                    |                                   |                                                                               |                                                                       |                                                 |
| Client Warnings                                                           |                                                                                                  |                                                    |                                   |                                                                               |                                                                       |                                                 |
| 2 warnings                                                                | Click on radio butt                                                                              | on to select Client Wa                             | arning, Adv<br>Cli                | verse Drug Reaction or Adverse<br>ick on Client Warning Type to v             | e Event Type. Only Client Warnin<br>iew details or other Types to upd | g Type can be deleted<br>ate source information |
| Row Actions: Upda                                                         | te Delete                                                                                        |                                                    |                                   |                                                                               |                                                                       | Create Warning                                  |
| Effective<br>From                                                         | Effective<br>To                                                                                  | <u>Type</u>                                        | A Me                              | ssage                                                                         |                                                                       | Last Edited By 🔻                                |
| 2014 Aug 20                                                               |                                                                                                  | Client Warning                                     | The                               | client may faint or feel queasy                                               | vat the site of needles.                                              | user1, panorama                                 |
| 2010 Nov 15                                                               |                                                                                                  | SC: Contraindication                               | n Influ<br>Rea                    | uenza (Inf)<br>ason: Hypersensitivity / Anaphy                                | lactic reaction to: Aluminum                                          | user1, panorama                                 |
| Total: 2                                                                  | Page 1 of 1                                                                                      | ► H                                                |                                   |                                                                               | Jump to                                                               | o page: 🛃 🛃                                     |

NOTE: Once the Effective To date is entered and is in the past, the warning will become inactive and the Warnings indicator will no longer be displayed.

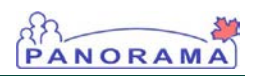

#### 3.0 Update Client Warning

NOTE: Clicking the Type hyperlink will display the details of the warning in read-only mode.

NOTE: Preferred business practice is to use the Effective To date to expire client warnings that are no longer applicable. The warning will be removed from the Warning Summary Pop-up as of midnight of the Effective To date.

The **Effective To** date can be removed or changed to a future date to make a client warning active again. 1. Click Client > Client Warnings menu from the left navigation bar.

The Client Warnings Summary screen displays.

| Sherit vvai                                                                    | nings                                                                                                    |                                                                                                    |                                                                                                    | 0 -                                                                                                    |
|--------------------------------------------------------------------------------|----------------------------------------------------------------------------------------------------|----------------------------------------------------------------------------------------------------|----------------------------------------------------------------------------------------------------|----------------------------------------------------------------------------------------------------|
| <b>Warnings</b>                                                                |                                                                                                    |                                                                                                    |                                                                                                    | ACTIVE                                                                                                    |
| Client ID:<br>526                                                              | Name(First,Middle,Last)/Ge<br>Kurt JS-Koala / Male                                                                                                    | ender: Health Card No:                                                                                                    | Date of Birth 2000 May 12 /                                                                                                    | / Age:<br>14 yrs 3 mos                                                                                                    |
| Phone Number:<br>-(-)                                                          | Jurisdiction Info:<br>Saskatchewan,Saskatoon RH                                                                                                    | Additional ID Type / Addition<br>HA Provincial health service provide                                                                                                    | al ID:<br>ler identifier / -                                                                                                    |                                                                                                    |
| warnings                                                                       | Click on radio button to select                                                                                                    | Client Warning, Adverse Drug Reaction or                                                                                                    | Adverse Event Type. Only Client W                                                                                                    | arning Type can be delete                                                                                                    |
| warnings<br>Row Actions: Up<br>Effective<br>From                               | Click on radio button to select of the select of the selec | Client Warning, Adverse Drug Reaction or<br>Click on Client Warning Ty<br>Mossage                                                                                             | Adverse Event Type. Only Client W<br>ype to view details or other Types to                                                                         | farning Type can be delete<br>o update source informatic<br>Create Warning<br>Last Edited By                                      |
| warnings<br>Row Actions: Up<br>Effective<br>From<br>2014 Aug 20                | Click on radio button to select in the select in the selec | Client Warning, Adverse Drug Reaction or<br>Click on Client Warning Ty<br>Message<br>ming The client may faint or feel                                                        | Adverse Event Type. Only Client W<br>ype to view details or other Types to<br>details or other Types to<br>gueasy at the site of needles.          | farning Type can be delete<br>b update source informatio<br>Create Warning<br>Last Edited By<br>user1, panorama                   |
| warnings<br>Row Action : Up<br>Effective<br>From<br>2014 Aug 20<br>2010 Nov 15 | Cilck on radio button to select to<br>Deleto Effective IC Cilent War SC: Contra                                                                                                    | Client Warning, Adverse Drug Reaction or<br>Click on Client Warning Ty<br>Message<br>The client may faint or feel<br>andication Influenza (Inf)<br>Reason: Hypersensitivity / | Adverse Event Type. Only Client W<br>yee to view details or other Types to<br>queasy at the site of needles.<br>Anaphylactic reaction to: Aluminum | arning Type can be delete<br>o update source informatio<br>Create Warning<br>Last Edited By<br>user1, panorama<br>user1, panorama |

2. Click the radio button beside the client warning to be updated, and then click the **Update** button.

The Update Client Warning Details screen displays.

| Update Cli                                                            | ent Warning Details                                     |                                                                                          |                                                    | ?≞     |
|-----------------------------------------------------------------------|---------------------------------------------------------|------------------------------------------------------------------------------------------|----------------------------------------------------|--------|
| <u> Warnings</u>                                                      |                                                         |                                                                                          |                                                    | ACTIVE |
| Client ID:<br>526                                                     | Name(First,Middle,Last)/Gender:<br>Kurt JS-Koala / Male | Health Card No:<br>-                                                                     | Date of Birth / Age:<br>2000 May 12 / 14 yrs 3 mos |        |
| Phone Number:<br>-(-)                                                 | Jurisdiction Info:<br>Saskatchewan,Saskatoon RHA        | Additional ID Type / Additional ID:<br>Provincial health service provider identifier / - |                                                    |        |
| Warning ID: 309 *Required fields Effective: *From: *Reason: Comments: | Type: Client Warning<br>2014 / 08 / 20 T<br>yyy mm dd   | o: / /<br>yyyyy mm dd                                                                    |                                                    |        |
| * Message:                                                            | The client may faint or feel queasy at the s            | site of needles.                                                                         |                                                    |        |
|                                                                       |                                                         |                                                                                          | (191 characters) Submit Reset                      | Cancel |

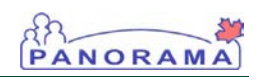

3. Select a reason from the **Reason** drop-down list and update the remaining fields as required. Click the **Submit** button.

The **Client Warnings** screen is refreshed and a confirmation message is displayed.

| Client Warr           | nings                             |                            |                                                                 |                                              |                                                   | ? 🗏                                          |
|-----------------------|-----------------------------------|----------------------------|-----------------------------------------------------------------|----------------------------------------------|---------------------------------------------------|----------------------------------------------|
| <b>Warnings</b>       |                                   |                            |                                                                 |                                              |                                                   | ACTIVE                                       |
| Client ID:<br>526     | Name(First,Mic<br>Kurt JS-Koala / | ddle,Last)/Gender:<br>Male | Health Card No:                                                 |                                              | Date of Birth / Age:<br>2000 May 12 / 14 yrs      | s 3 mos                                      |
| Phone Number:<br>-(-) | Jurisdiction In<br>Saskatchewan,  | fo:<br>Saskatoon RHA       | Additional ID Type / Addition<br>Provincial health service prov | onal ID:<br>vider identifier / -             |                                                   |                                              |
| The Client Warning da | ata has been saved                |                            |                                                                 |                                              |                                                   |                                              |
| Client Warnings       |                                   |                            |                                                                 |                                              |                                                   |                                              |
| 2 warnings            | Click on radio bu                 | tton to select Client Wa   | arning, Adverse Drug Reaction of<br>Click on Client Warning     | or Adverse Event Typ<br>Type to view details | oe. Only Client Warning<br>or other Types to upda | Type can be deleted<br>te source information |
| Row Actions: Upo      | date Delete                       |                            |                                                                 |                                              |                                                   | Create Warning                               |
| Effective<br>From     | Effective<br>To                   | Туре                       | Message                                                         |                                              |                                                   | Last Edited By 🔻                             |
| 2014 Aug 15           | 2014 Aug 17                       | Client Warning             | The client may faint or fe                                      | el queasy at the site                        | of needles.                                       | user1, panorama                              |
| 2010 Nov 15           |                                   | SC: Contraindicatio        | n Influenza (Inf)<br>Reason: Hypersensitivity                   | / Anaphylactic react                         | tion to: Aluminum                                 | user1, panorama                              |
| Total: 2              | Page 1 of 1                       |                            |                                                                 |                                              | Jump to                                           | page: 🔃 🖻                                    |
| * SC = Special Consid | leration                          |                            |                                                                 |                                              |                                                   |                                              |

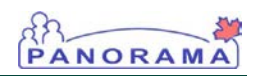

#### 4.0 Delete Warning

**NOTE:** Only manually created client warnings (those with type "client warning") can be deleted. Caution: Ensure you are following clinical documentation best practice guidelines when deleting records.

1. Click Client > Client Warnings menu from the left navigation bar.

The Client Warnings screen displays.

| Clie       | Client Warnings ⑦ 4 |                                     |                               |                                                                                |                                                                          |                                                   |  |  |
|------------|---------------------|-------------------------------------|-------------------------------|--------------------------------------------------------------------------------|--------------------------------------------------------------------------|---------------------------------------------------|--|--|
| 1          | Warnings            |                                     |                               |                                                                                |                                                                          | ACTIVE                                            |  |  |
| CI<br>52   | ient ID:            | Name(First,Mid<br>Kurt JS-Koala / M | dle,Last)/Gender: H<br>Male - | lealth Card No:                                                                | Date of Birth / Age<br>2000 May 12 / 14 yr                               | :<br>rs 3 mos                                     |  |  |
| Ph<br>-(-) | one Number:         | Jurisdiction Infe<br>Saskatchewan,S | askatoon RHA F                | Additional ID Type / Additional ID:<br>Provincial health service provider ider | tifier / -                                                               |                                                   |  |  |
| The C      | lient Warning da    | ta has been saved.                  |                               |                                                                                |                                                                          |                                                   |  |  |
| Clier      | nt Warnings         |                                     |                               |                                                                                |                                                                          |                                                   |  |  |
| 2 warr     | nings               | Click on radio butt                 | on to select Client Warnir    | ng, Adverse Drug Reaction or Advers<br>Click on Client Warning Type to         | e Event Type. Only Client Warning<br>view details or other Types to upda | g Type can be deleted.<br>ate source information. |  |  |
| Row        | Actions: Upd        | late Delete                         |                               |                                                                                |                                                                          | Create Warning                                    |  |  |
|            | Effective<br>From   | Effective<br>To                     | Туре                          | Message                                                                        |                                                                          | Last Edited By 🔻                                  |  |  |
| ۲          | 2014 Aug 15         | 2014 Aug 17                         | Client Warning                | The client may faint or feel queas                                             | y at the site of needles.                                                | user1, panorama                                   |  |  |
|            | 2010 Nov 15         |                                     | SC: Contraindication          | Influenza (Inf)<br>Reason: Hypersensitivity / Anaphy                           | vlactic reaction to: Aluminum                                            | user1, panorama                                   |  |  |
| Total      | : 2                 | Page 1 of 1                         | Þ                             |                                                                                | Jump te                                                                  | o page: 🗾 🛃                                       |  |  |
| * SC =     | Special Consid      | eration                             |                               |                                                                                |                                                                          |                                                   |  |  |

2. Click the radio button beside the client warning to be deleted, then click the **Delete** button.

The Delete the Selected item? user confirmation pop-up is displayed.

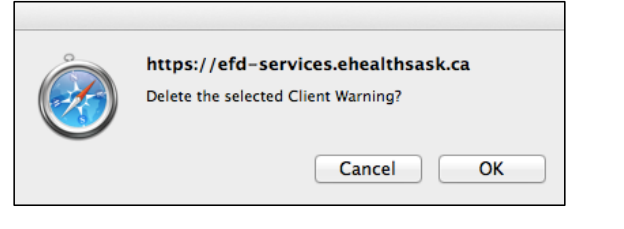

3. Click the **ok** button.

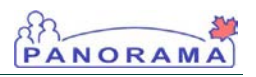

TIP: Clicking the Cancel button will return the user to the Client Warnings screen without any changes.

NOTE: The user is unable to view a warning once it is deleted. If the warning should remain on file, the user should update the warning with an Effective To date. The Client Warnings screen is refreshed.

| Client Warn                                                                                                    | ings                                                    |                     |                                                      |                                                                                  |                                                        | ?                                     | Ē                |
|----------------------------------------------------------------------------------------------------|---------------------------------------------------------|---------------------|------------------------------------------------------|----------------------------------------------------------------------------------|--------------------------------------------------------|---------------------------------------|------------------|
| (Marnings                                                                                                    |                                                         |                     |                                                      |                                                                                  |                                                        | ACT                                   | IVE              |
| Client ID:<br>526                                                                                                    | Name(First,Middle,Last)/Gender:<br>Kurt JS-Koala / Male |                     | Health Card No:                                      |                                                                                  | Date of Birth / Age:<br>2000 May 12 / 14 yrs 3 mos     |                                       |                  |
| Phone Number:<br>-(-)                                                                                                    | Jurisdiction Info<br>Saskatchewan,S                     | askatoon RHA        | Additional ID Type / Ad<br>Provincial health service |                                                                                  |                                                        |                                       |                  |
| Client Warnings         Click on radio button to select Client Warning, Adverse Drug Reaction or Adverse Event           1 warnings         Click on radio button to select Client Warning, Adverse Drug Reaction or Adverse Event           Row Actions:         Update           Delete         Delete |                                                         |                     |                                                      |                                                                                  | Type. Only Client Warnin<br>ils or other Types to upda | g Type can be de<br>ate source inform | eleteo<br>nation |
| Effective<br>From                                                                                                    | Effective<br>To                                         | Туре                | Message                                              |                                                                                  |                                                        | Last Edited B                         | χ 🔻              |
| 2010 Nov 15                                                                                                    |                                                         | SC: Contraindicatio | n Influenza (Inf)<br>Reason: Hypersensi              | Influenza (Inf)<br>Reason: Hypersensitivity / Anaphylactic reaction to: Aluminum |                                                        |                                       | na               |
| Total: 1 Repage 1 of 1 PP Jump to page:                                                                                                    |                                                         |                     |                                                      |                                                                                  |                                                        |                                       |                  |
| * SC = Special Conside                                                                                                    | eration                                                 |                     |                                                      |                                                                                  |                                                        |                                       |                  |